## **SIPPI Communication Driver**

Driver for Serial PPI Communication Between Studio and Siemens S7-200 Devices

## Contents

| INTRODUCTION                         | 2  |
|--------------------------------------|----|
| GENERAL INFORMATION                  | 3  |
| DEVICE CHARACTERISTICS               | 3  |
| LINK CHARACTERISTICS                 | 3  |
| Driver Characteristics               | 3  |
| CONFORMANCE TESTING                  | 4  |
| INSTALLING THE DRIVER                | 5  |
| CONFIGURING THE DRIVER               | 6  |
| SETTING THE COMMUNICATION PARAMETERS | 6  |
| CONFIGURING THE DRIVER WORKSHEET     | 7  |
| MAIN DRIVER SHEET (MDS)              | 13 |
| EXECUTING THE DRIVER                 | 15 |
| TROUBLESHOOTING                      | 16 |
| SAMPLE APPLICATION                   | 20 |
| REVISION HISTORY                     | 21 |

## Introduction

The SIPPI driver enables communication between the Studio system and the Siemens devices using PPI interfaces, according to the specifications discussed in this publication.

This publication was designed to help you install, configure and execute the SIPPI driver to enable communication with the Siemens devices. The information in this publication is organized as follows:

- Introduction: Provides an overview of the SIPPI driver documentation
- General Information: Provides information needed to identify all the required components (hardware and software) used to implement communication between Studio and the SIPPI driver
- Installing the Driver: Explains how to install the SIPPI driver
- Configuring the Driver: Explains how to configure the communication driver
- Executing the Driver: Explains how to execute the driver to verify that you installed and configured the driver correctly
- Troubleshooting: Lists the most common error codes for this protocol and explains how to fix these errors
- Sample Application: Explains how to use a sample application to test the driver configuration
- Revision History: Provides a log of all modifications made to the driver and the documentation

#### Notes:

- This document assumes that you have read the "Development Environment" chapter in the product's *Technical Reference Manual*.
- This document also assumes that you are familiar with the Windows XP/7/8 environment. If you are unfamiliar with Windows XP/7/8, we suggest using the Help feature (available from the Windows desktop Start menu) as you work through this guide.

## **General Information**

This chapter explains how to identify all the hardware and software components used to implement communication between the SIPPI driver and Siemens devices using PPI interfaces.

The information is organized into the following sections:

- Device Characteristics
- Link Characteristics
- Driver Characteristics
- Conformance Testing

### **Device Characteristics**

This driver has been tested successfully with the following devices:

- Manufacturer: Siemens
- Compatible Equipment: Siemens S7-200 PLC Family
- Siemens PLC Programmer Software: Step7 MicroWin

### Link Characteristics

To establish communication, you must use links with the following specifications:

- Device Communication Port: Port 0 or Port 1, configured for PPI
- Physical Protocol: Serial RS-485
- Logic Protocol: S7 PPI

### **Driver Characteristics**

The SIPPI driver is composed of the following files:

- SIPPI.INI: Internal driver file. You must not modify this file.
- **SIPPI.MSG**: Internal driver file containing error messages for each error code. You must not modify this file.
- SIPPI.PDF: Document providing detailed information about the SIPPI driver
- **SIPPI.DLL**: Compiled driver

#### > Notes:

- All of the preceding files are installed in the /DRV subdirectory of the Studio installation directory.
- The SIPPI driver requests the AGLINK.DLL into the /BIN. This file is installed by default with the product

You can use the SIPPI driver on the following operating systems:

- Windows XP/7/8/2008/2012
- Windows Embedded Standard and Compact (WinCE 5/6/7)

The SIPPI driver supports the following registers:

| Register Type       | Write | Read | Bit | Byte | Word | DWord | Float | String |
|---------------------|-------|------|-----|------|------|-------|-------|--------|
| M (Flags)           | •     | •    | •   | •    | •    | •     | •     | •      |
| T ( <i>Timers</i> ) | _     | •    | -   | -    | •    | _     | -     | •      |
| Z or C (Counters)   | _     | •    | -   | -    | •    | _     | -     | •      |
| E or I (Inputs)     | _     | •    | •   | •    | •    | •     | •     | •      |
| A or Q (Outputs)    | •     | •    | •   | •    | •    | •     | •     | •      |
| V (Variable Memory) | •     | •    | •   | •    | •    | •     | •     | •      |

🔈 Note:

•

The V Register from S7-200 devices can be accessed also with the DB1 Register

### **Conformance Testing**

The following hardware/software was used for conformance testing:

- Driver Configuration:
  - PLC Program: Step 7 (MicroWin)
  - Protocol: S7 PPI
  - PC Adaptor: TECNATRON TCD S7-200

| Driver<br>Version | Studio Version | Operating System                   | Equipment          |
|-------------------|----------------|------------------------------------|--------------------|
| 10.8              | 7.1 + SP2      | Windows 7<br>Windows CE 5.0 ArmV4i | S7-200 with CPU226 |

## **Installing the Driver**

When you install Studio version 5.1 or higher, all of the communication drivers are installed automatically. You must select the driver that is appropriate for the application you are using.

Perform the following steps to select the driver from within the application:

- 1. Open Studio from the Start menu.
- 2. From the Studio main menu bar, select File  $\rightarrow$  Open Project to open your application.
- 3. Select Insert  $\rightarrow$  Driver from the main menu bar to open the *Communication Drivers* dialog.
- 4. Select the SIPPI driver from the Available Drivers list, and then click the Select button:

| Co | ommunic                                                                 | ation Drivers                                                                                                    |   |           |
|----|-------------------------------------------------------------------------|----------------------------------------------------------------------------------------------------|---|-----------|
| ļ  | vailable dri                                                            | vers:                                                                                                    |   |           |
|    | DLL                                                                     | Description                                                                                                    | ^ | Help      |
|    | SACMI<br>SAGE<br>SAIA<br>SART<br>SATCH<br>SCAN<br>SFMS<br>SIEME<br>SISP | ERO ELECTRONIC - FMC-Sacmi(NT-2000) [v1.02]<br>Communication with SAGE using IEC-60870-5-101 - (NT-20<br>SAIA, P8 Protocol - PCD2 (NT-2000-9x)[1.00]<br>Sattorio, Sattorio scale (NT-2000-9x) [v1.00]<br>Satchwell, SatchNet Protocol, IAC200/400 IAC600 Device<br>BarCode Scanner (NT-2000-9x) [1.02]<br>SIEMENS - ProfBus FMS compatible equipment (NT) [v2.60]<br>SIEMENS - Siemens Protocol (NT/9x/2K/XP/Ce) [v2.00]<br>USIMINAS - Dedicated equipment (NT-2000-9x) [1.10] |   | Select >> |
| 9  | elected dri                                                             | vers:                                                                                                    |   |           |
|    | DLL                                                                     | Description                                                                                                    |   | >> Remove |
|    | SIPPI                                                                   | SIEMENS, S7 PLC communicating via PPI interface (NT/9                                                                                                    |   |           |
|    |                                                                         | ОК                                                                                                    |   | Cancel    |

**Communication Drivers Dialog** 

5. When the SIPPI driver displays in the Selected Drivers list, click the OK button to close the dialog.

#### Attention:

For safety reasons, you must be careful when installing the physical hardware. Consult the hardware manufacturer's documentation for specific installation instructions.

## **Configuring the Driver**

After opening Studio and selecting the SIPPI driver, you must configure the driver. Configuring the SIPPI driver is done in two parts:

- Specifying communication parameters
- Defining communication tags and controls in the Communication tables or Driver worksheet

Worksheets are divided into two sections, a *Header* and a *Body*. The fields contained in these two sections are standard for all communications drivers — except the **Station**, **Header** and **Address** fields, which are driver-specific. This document explains how to configure the **Station**, **Header** and **Address** fields only.

#### > Notes:

For a detailed description of the Studio *Standard* and *MAIN* Driver Worksheets, and information about configuring the standard fields, review the product's *Technical Reference Manual*.

### Setting the Communication Parameters

Use the following steps to configure the communication parameters, which are valid for all driver worksheets configured in the system:

- 1. From the Studio development environment, select the Comm tab located below the Workspace.
- 2. Click on the Drivers folder in the Workspace to expand the folder.
- 3. Right-click on the *SIPPI* subfolder. When the pop-up menu displays, select the **Settings** option:

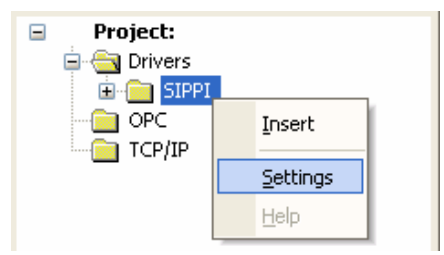

Select Settings from the Pop-Up Menu

The SIPPI: Communication Parameters dialog displays:

| 📅 SIPPI:                        | ×            |
|---------------------------------|--------------|
| Connection Type: Direct         | •            |
| Serial Port                     |              |
| СОМ: СОМ1 🔽                     | Stop Bits: 1 |
| Baud Rate: 19200 💌              | Parity: None |
| Data Bits: 8 💌                  |              |
| 1 - Signed / 0 - Unsigned:      | String 1:    |
| 0                               |              |
| Initial Connection ID (0 to 7): | String 2:    |
| 0                               |              |
| Advanced                        | OK Cancel    |

SIPPI: Communication Parameters Dialog

| Parameters                   | Default Values | Valid Values | Description                                                                                                    |
|------------------------------|----------------|--------------|----------------------------------------------------------------------------------------------------|
| 1-Signed<br>0-Unsigned Value | 0              | 0 or 1       | This value will be default if you do not specify the Unsigned or Signed parameter for each format address.<br>0: Unsigned values<br>1: Signed values                                                  |
| Initial ID Connection        | 0              | 0 to 7       | This value will be the initial ID Connection. This field must be configured<br>only if you are going to use more than one instance of this driver. For<br>each different instance, use different IDs. |

- 4. Verify the COM and Baud Rate settings, and change them if necessary.
- 5. Click **OK** to close the dialog.

### Configuring the Driver Worksheet

This section explains how to configure a *Standard Driver Worksheet* (or Communication table) to associate application tags with the PLC addresses. You can configure multiple *Driver* worksheets — each of which is divided into a *Header* section and *Body* section.

Use the following steps to create a new Standard Driver worksheet:

- 1. From the Studio development environment, select the **Comm** tab, located below the *Workspace* pane.
- 2. In the Workspace pane, expand the Drivers folder and right-click the SIPPI subfolder.
- 3. When the pop-up menu displays, select the **Insert** option:

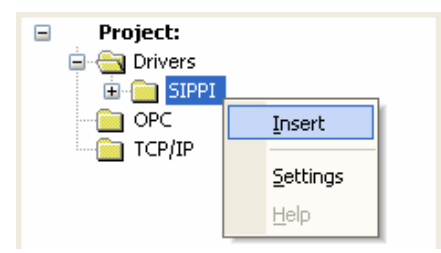

Inserting a New Worksheet

#### 🔌 Note:

To optimize communication and ensure better system performance, you must tie the tags in different driver worksheets to the events that trigger communication between each tag group and the period in which each tag group must be read or written. Also, we recommend configuring the communication addresses in sequential blocks to improve performance.

The *SIPPI.drv* dialog displays (similar to the following figure):

| SIPPI001.DRV                                                                                            |       |          |     |               |  |  |  |  |
|----------------------------------------------------------------------------------------------------|-------|----------|-----|---------------|--|--|--|--|
| Description:                                                                                            |       |          |     |               |  |  |  |  |
| Read Trigger:     Enable Read when Idle:     Read Completed:     Read Status:       1     1     1     1 |       |          |     |               |  |  |  |  |
| Write Trigger:     Enable Write on Tag Change: Write Completed:       1     1                           |       |          |     | Write Status: |  |  |  |  |
| Station:                                                                                                | Heade | r:       |     |               |  |  |  |  |
| 2                                                                                                    | V     |          |     | Min:          |  |  |  |  |
|                                                                                                    |       |          |     | IVIDS:        |  |  |  |  |
| Tag Name                                                                                                | 1     | Address  | Div | Add           |  |  |  |  |
| 1 Tag1                                                                                                  |       | 85.7     |     |               |  |  |  |  |
| 2 Tag2                                                                                                  |       | VV10     |     |               |  |  |  |  |
| 3 Tag3                                                                                                  |       | D26      |     |               |  |  |  |  |
| 4 Tag4                                                                                                  |       | ST120.20 |     |               |  |  |  |  |

#### SIPPI Driver Worksheet

In general, all parameters on the *Driver* worksheet (except the **Station**, **Header** and **Address** fields) are standard for all communication drivers, and they will not be discussed in this publication. For detailed information about configuring the standard parameters, consult the Studio *Technical Reference Manual*.

- 4. Use the following information to complete the Station, Header, and Address fields on this worksheet:
  - Station field: Use this field to specify the PLC address (*PLC ID*). Valid values are 1–255.

• Header field: Use the information in the following table to define the type of variables that will be read from or written to the device and a reference to the initial address.

These variables must comply with the following syntax:

For Flags, Timers, Counters, Inputs and Outputs:

<Type>:<AddressReference> (for example: M:1)

□ For Data-Blocks:

<Type><TypeGroup>:<AddressReference> (for example: V:1) or

<Type><TypeGroup>.DB :<AddressReference> (for example: DB1.DB:0)

Where:

- Type is the register type. (M=Flags, T=Timers, Z or C=Counters, E or I=Inputs, A or Q=Outputs, DB=Data Blocks and V=Variable)
- **TypeGroup** is the group number of the configured register type (for Data-Block types only).
- AddressReference (optional) is the initial address reference of the configured group. This number always refers to the Byte address number. (See the following table.)

🖎 Note:

The V Register from S7-200 devices can be accessed also with the DB1 Register

| Header Address      | Siemens Address     |       |                |  |  |  |
|---------------------|---------------------|-------|----------------|--|--|--|
| Byte Address Number | Byte Address Number | Word  | Address Number |  |  |  |
| Byte 0              | Byte 0              | 10/0  |                |  |  |  |
| Byte 1              | Byte 1              | VVO   | W/1            |  |  |  |
| Byte 2              | Byte 2              | 14/2  | VV I           |  |  |  |
| Byte 3              | Byte 3              | VVZ   | W/2            |  |  |  |
| Byte 4              | Byte 4              | \W/A  | VV5            |  |  |  |
| Byte 5              | Byte 5              | VV4   | W/5            |  |  |  |
| Byte 6              | Byte 6              | MG    | W5             |  |  |  |
| Byte 7              | Byte 7              | VVO   | \\/7           |  |  |  |
| Byte 8              | Byte 8              | 1///8 | VV7            |  |  |  |
| Byte 9              | Byte 9              | vvo   | 10/0           |  |  |  |
| Byte 10             | Byte 10             | W/10  |                |  |  |  |
| Byte 11             | Byte 11             | VV IU |                |  |  |  |

The following table lists all of the valid initial address (reference) values for the SIPPI driver:

|                                                               | Header Field Information                                            |                                     |                                    |  |  |  |  |  |
|---------------------------------------------------------------|---------------------------------------------------------------------|-------------------------------------|------------------------------------|--|--|--|--|--|
| DataValid Range of InitialTypesSample SyntaxAddresses         |                                                                     | Valid Range of Initial<br>Addresses | Comments                           |  |  |  |  |  |
| Flags                                                         | M:1 or M                                                            | Varies according to the equipment   | Logical Flags                      |  |  |  |  |  |
| Timers                                                        | T:2 or     T     Varies according to the equipment     Timer Values |                                     | Timer Values                       |  |  |  |  |  |
| Counters Z:10, C:10 or Z, C Varies according to the equipment |                                                                     | Varies according to the equipment   | Counter Values                     |  |  |  |  |  |
| Inputs                                                        | E:5,I:5 or E,I                                                      | Varies according to the equipment   | Physical Input Values              |  |  |  |  |  |
| Outputs                                                       | A:8,Q:8 or A,Q                                                      | Varies according to the equipment   | Physical Output Values             |  |  |  |  |  |
| Variables                                                     | V:1                                                                 | Varies according to the equipment   | Variable Memory, equivalent to DB1 |  |  |  |  |  |

The next table lists all of the data types and address ranges that are valid for the SIPPI driver:

• Address field: Use the information provided in the following table to associate each tag to its respective device address.

Type the tag from your application database into the **Tag Name** column. This tag will receive values from or send values to an address on the device. The address must comply with the following syntax:

#### [Signed/Unsigned]<Format><AddressOffset>.<Bit> (for example: X10.2)

<Format><AddressOffset>.<Len> (for example: ST2.10, SST2.10) – String format only

Where:

- [Signed / Unsigned] (optional parameter used for integer values only): If you do not specify this parameter, Studio inserts an integer value based on the parameters you set in the Communication Parameters dialog. Valid values are S (signed) and U (unsigned). Dword does not use U (unsigned).
- Format defines how Studio treats the value read from or written to the device.
   (X=Bit, B=Byte or Bit, W=Word, D or DW=Dword, F=Float, ST=String, , SST= S7 String format).
- AddressOffset is a parameter added to the AddressReference parameter (configured in the Header field) to compose the group address configured in the Header field.
- □ Bit is the bit number (from 0 7) from the Byte address. This parameter is optional, and it is supported only when the format is Byte or Bit (B or X).
- □ <*Len>* is the length to read or to write. It is in bytes. String format only.

| Sample Address Configuration            |              |               |  |  |  |  |
|-----------------------------------------|--------------|---------------|--|--|--|--|
| Address on the Device                   | Header Field | Address Field |  |  |  |  |
| M (Word 5 = Byte 5 / Byte 6 / String 7, | М            | W5            |  |  |  |  |
| Length 10)                              | M:5          | WO            |  |  |  |  |
|                                         | M:3          | W2            |  |  |  |  |
| M (Byte 5)                              | М            | B5            |  |  |  |  |
|                                         | M:5          | B0            |  |  |  |  |
|                                         | M:1          | B4            |  |  |  |  |
| M (Byte 6)                              | М            | B6            |  |  |  |  |
|                                         | M:6          | B0            |  |  |  |  |
|                                         | M:3          | B3            |  |  |  |  |
| M (String 7, Length 10)                 | М            | ST7.10        |  |  |  |  |
|                                         | M:7          | ST0.10        |  |  |  |  |
|                                         | M:4          | ST3.10        |  |  |  |  |
| Т (33)                                  | Т            | 33            |  |  |  |  |
|                                         | T:30         | 3             |  |  |  |  |
|                                         | Т33          | 0             |  |  |  |  |
| T(35)                                   | Т            | 35            |  |  |  |  |
|                                         | T:35         | 0             |  |  |  |  |
|                                         | T31          | 4             |  |  |  |  |
| C (3)                                   | С            | 3             |  |  |  |  |
|                                         | C:3          | 0             |  |  |  |  |
|                                         | C:2          | 1             |  |  |  |  |
| C (4)                                   | С            | 4             |  |  |  |  |
|                                         | C:4          | 0             |  |  |  |  |
|                                         | C:2          | 2             |  |  |  |  |
| V (Word 2 = Byte 2 / Byte 3 / String 4  | V:0          | W2            |  |  |  |  |
| length 10)                              | V:2          | WO            |  |  |  |  |
|                                         | V:1          | W1            |  |  |  |  |
| V (Byte 2)                              | V:2          | B0            |  |  |  |  |
|                                         | V:1          | B1            |  |  |  |  |
| V (Byte 3)                              | V:3          | B0            |  |  |  |  |
|                                         | V:2          | B1            |  |  |  |  |
| V (String 4 length 10)                  | V:0          | ST4.10        |  |  |  |  |
|                                         | V:4          | ST0.10        |  |  |  |  |
|                                         | V:2          | ST2.10        |  |  |  |  |
| V (Word 7 = Byte 7 / Byte 8 / Double    | V:0          | W7            |  |  |  |  |
| Word 3)                                 | V:7          | W0            |  |  |  |  |
|                                         | V:4          | W3            |  |  |  |  |
| V (Byte 7)                              | V:0          | B7            |  |  |  |  |
|                                         | V:7          | B0            |  |  |  |  |
|                                         | V:4          | B3            |  |  |  |  |

| Sample Address Configuration |              |               |  |  |  |  |
|------------------------------|--------------|---------------|--|--|--|--|
| Address on the Device        | Header Field | Address Field |  |  |  |  |
| V (Byte 8)                   | V:0          | B8            |  |  |  |  |
|                              | V:8          | BO            |  |  |  |  |
|                              | V:4          | B4            |  |  |  |  |
| V (Double Word 3)            | V:0          | DW3           |  |  |  |  |
| Input (Address 1, bit 4)     | I:0 or E:0   | X1.4          |  |  |  |  |
|                              | I:1 or E:1   | X0.4          |  |  |  |  |
|                              | I:0 or E:0   | B1.4          |  |  |  |  |
| Input (Byte 1)               | I:0 or E:0   | B1            |  |  |  |  |
|                              | I:1 or E:1   | B0            |  |  |  |  |
| Output(Address 1, bit 4)     | Q:0 or A:0   | X1.4          |  |  |  |  |
|                              | Q:1 or A:1   | X0.4          |  |  |  |  |
|                              | Q:0 or A:0   | B1.4          |  |  |  |  |
| Output(Byte 1)               | Q:0 or A:0   | B1            |  |  |  |  |
|                              | Q:1 or A:1   | BO            |  |  |  |  |

#### **>** Attention:

You must not configure a range of addresses greater than the maximum block size (data buffer length) supported by the protocol within the same worksheet. The maximum data buffer length for this driver is 1023 bytes per *Standard Driver* worksheet.

SIPPI – Driver Version 10.8 Doc. Revision L – Apr 17, 2015

### Main Driver Sheet (MDS)

When the driver is inserted in the application, the *MAIN DRIVER SHEET* is automatically added to the driver folder.

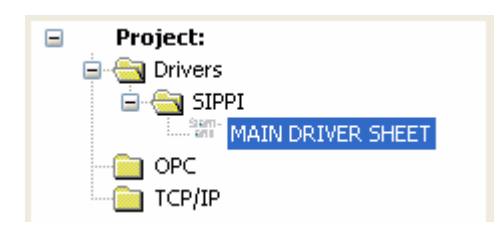

The MAIN DRIVER SHEET provides a simple way to associate Studio tags to addresses in the PLC. Most of the MAIN DRIVER SHEET entries are standard for any driver. Refer to the Studio *Technical Reference Manual* for information about the configuration of the standard fields. The fields that require specific syntax for this driver are described below:

| ens | SIPPI - MAIN DRIVER SHE | ET        |             |              |            |     |     |
|-----|-------------------------|-----------|-------------|--------------|------------|-----|-----|
|     | Description:            |           |             |              |            |     |     |
|     | MAIN DRIVER SHEET       |           |             |              |            |     |     |
|     | Disable:                |           |             |              |            |     |     |
|     |                         |           |             |              |            |     |     |
| l ' | Read Completed: Read    | d Status: |             |              |            |     |     |
|     |                         |           | k fine      |              |            |     |     |
| l ' | Write Completed: Write  | e Status: |             |              |            |     |     |
|     |                         |           | Max         |              |            |     |     |
|     |                         |           | _           |              |            |     |     |
|     | Tag Name                | Station   | I/O Address | Action       | Scan       | Div | Add |
| 1   | Tag1                    | 2         | M0.0        | Read+Write ⊻ | Always 🛛 💌 |     |     |
| 2   | Tag2                    | 2         | VD200       | Read+Write 💌 | Always 🛛 💌 |     |     |
| 3   | Tag3                    | 2         | T10         | Read+Write 💌 | Always 🛛 💌 |     |     |

- Station field: Use this field to specify the PLC address (*PLC ID*). Valid values are 1–255.
- I/O Address: Address of each register from the PLC. The syntax used in this field is described below:
  - □ For Flags, Timers, Counters, Inputs, and Outputs:
    - <Type>[Signed / Unsigned]<Format><Address>.<Bit> (for example: MSW1) or

<Type>[Signed/Unsigned]<Format><Address>.<Bit> (for example: MX10.2)

<Type><Format><Address>.<Len> (for example: MST2.10) - String format only

□ For Data-Blocks:

<Type><TypeGroup>[Signed/Unsigned]<Format><Address>.<Bit> (for example: VW1)

or <Type><TypeGroup>.DB[Signed/Unsigned]<Format><Address>.<Bit> (for example: DB1.DBUB1)

<Type><<Format><Address>.<Len> (for example: VST2.10) - String format only

#### Where:

- [Signed / Unsigned] (optional parameter used for integer values only): If you do not specify this parameter, Studio inserts an integer value based on the parameters you set in the Communication Parameters dialog. Valid values are S (signed) and U (unsigned).. Dword does not use U (Unsigned).
- Type is the register type. (M=Flags, T=Timers, Z or C=Counters, E or I=Inputs, A or Q=Outputs, and DB=Data Blocks, ST=String)
- TypeGroup is the group number of the configured register type (for Data-Block types only). For the S7-200 CPUs, there is only 1 DB, DB1, which is equivalent to the V memory area
- Address is the device I/O address. This number always refers to the Byte address number except for Timers and Counter, in which this refers to the Timer or Counter number.
- Format defines how Studio treats the value read from or written to the device (X=Bit, B=Byte or Bit, W=Word, D or DW=Dword, F=Float, ST=String).
- Bit is the bit number (from 0 7) from the Byte address. This parameter is optional, and it is supported only when the format Byte or Bit (B or X).
- <Len> is the length in number of characters that will be read or written to. String format only.

#### > Note:

The syntax of Main Driver Sheet used on previous versions of the SIPPI driver required the colon on the address. This syntax is no longer accepted, however, existing applications will continue to work as expected.

## **Executing the Driver**

After adding the SIPPI driver to a project, Studio sets the project to execute the driver automatically when you start the run-time environment.

To verify that the driver run-time task is enabled and will start correctly, perform the following steps:

1. Select  $Project \rightarrow Status$  from the main menu bar.

The *Project Status* dialog displays:

| lask .                | Status    | Startup              |         |
|-----------------------|-----------|----------------------|---------|
| Background Task       | Automatic | <u>S</u> tart        |         |
| Database Spy          |           | Manual               | -       |
| M DDE Client Runtime  |           | Manual               | 5102    |
| Dover Burghne         |           | Autoroatio           |         |
| al or Win             |           | Automatic            |         |
| ODBC Runtime          |           | Manual               | Startup |
| OPC Client Runtime    |           | Manual               |         |
| TCP/IP Client Runtime |           | Automatic            |         |
| TCP/IP Server         |           | Automatic            |         |
| Viewer                |           | Automatic            |         |
|                       |           | A.S.M. 9-544 (19-55) |         |

**Project Status Dialog** 

- 2. Verify that the Driver Runtime task is set to Automatic.
  - If the setting is correct, click **OK** to close the dialog.
  - If the Driver Runtime task is set to Manual, select the Driver Runtime line. When the Startup button becomes active, click the button to toggle the Startup mode to Automatic.
- 3. Click **OK** to close the *Project Status* dialog.
- 4. Start the application to run the driver.

## Troubleshooting

If the SIPPI driver fails to communicate with the device, the tag you configured for the **Read Status** or **Write Status** fields will receive an error code. Use this error code and the following table to identify the failure that occurred.

| Error Code | Description                                                                  |  |  |  |
|------------|------------------------------------------------------------------------------|--|--|--|
| -33        | Invalid INI file                                                             |  |  |  |
| -34        | Invalid Address                                                              |  |  |  |
| -36        | Invalid Data Type                                                            |  |  |  |
| -38        | Invalid Station                                                              |  |  |  |
| -39        | Invalid Block Size                                                           |  |  |  |
| 0          | ок                                                                           |  |  |  |
| 1          | Error to initialize driver                                                   |  |  |  |
| 2          | Maximum number of connections was exceeded.                                  |  |  |  |
| 244        | Function is not supported                                                    |  |  |  |
| 245        | Internal error, please check                                                 |  |  |  |
| 246        | Listed job number is invalid                                                 |  |  |  |
| 247        | At least one parameter for opening the device is invalid                     |  |  |  |
| 248        | No free space in the request queue                                           |  |  |  |
| 249        | The necessary class cannot be initialized                                    |  |  |  |
| 250        | The necessary memory cannot be allocated                                     |  |  |  |
| 251        | Device is not open                                                           |  |  |  |
| 252        | Device was not found                                                         |  |  |  |
| 253        | Device is already in use or open, or update is not valid                     |  |  |  |
| 254        | Function is not valid                                                        |  |  |  |
| 255        | End of program request                                                       |  |  |  |
| 256        | A parameter was not in the defined range                                     |  |  |  |
| 508        | Not all parameters can be changed because the adapter is already initialized |  |  |  |
| 509        | The program "AGLink_Config.EXE" cannot be started                            |  |  |  |
| 510        | The parameters were changed because of plausibility checks                   |  |  |  |
| 511        | Parameter length is not supported                                            |  |  |  |
| 512        | Requested option is not available                                            |  |  |  |
| 752        | Sending buffer too small for packet                                          |  |  |  |
| 753        | Receiving buffer too small for packet                                        |  |  |  |
| 754        | Timeout while waiting for DLE after sending the packet                       |  |  |  |
| 755        | Packet to be sent is not correct (length 0 or NULL pointer)                  |  |  |  |
| 756        | After STX, arbitrary information was sent instead of DLE                     |  |  |  |

### SIPPI – Driver Version 10.8 Doc. Revision L – Apr 17, 2015

| Error Code | Description                                                     |  |  |  |  |
|------------|-----------------------------------------------------------------|--|--|--|--|
| 757        | After STX, NAK was sent instead of DLE                          |  |  |  |  |
| 758        | Timeout after initialization conflict (both have high priority) |  |  |  |  |
| 759        | Timeout while waiting for DLE after sending STX                 |  |  |  |  |
| 760        | Initialization conflict                                         |  |  |  |  |
| 761        | Wrong protocol status                                           |  |  |  |  |
| 762        | Checksum error                                                  |  |  |  |  |
| 763        | Timeout while waiting for checksum                              |  |  |  |  |
| 764        | Information after DLE was not DLE or ETX                        |  |  |  |  |
| 765        | Timeout while waiting for packet information (ZVZ)              |  |  |  |  |
| 766        | Timeout while waiting for beginning of packet (QVZ)             |  |  |  |  |
| 767        | Wrong information received instead of STX                       |  |  |  |  |
| 768        | Timeout while waiting for STX at the beginning of the program   |  |  |  |  |
| 1019       | Adapter is not initialized                                      |  |  |  |  |
| 1020       | Unknown error message from adapter                              |  |  |  |  |
| 1021       | Wrong MPI baud rate                                             |  |  |  |  |
| 1022       | The address code is higher than HAS                             |  |  |  |  |
| 1023       | Requested adapter address already exists                        |  |  |  |  |
| 1024       | Received packet has wrong content                               |  |  |  |  |
| 1260       | Type (of data) is not supported                                 |  |  |  |  |
| 1261       | Access to object is not permitted                               |  |  |  |  |
| 1262       | Invalid address                                                 |  |  |  |  |
| 1263       | Context is not supported                                        |  |  |  |  |
| 1264       | PLC sends no data                                               |  |  |  |  |
| 1265       | Function protection level is not sufficient                     |  |  |  |  |
| 1266       | Context is not supported                                        |  |  |  |  |
| 1267       | Information cannot be determined at the moment                  |  |  |  |  |
| 1268       | Unknown error message from PLC; please check                    |  |  |  |  |
| 1269       | Wrong size operands or selected range too large                 |  |  |  |  |
| 1270       | Wrong operating status of PLC                                   |  |  |  |  |
| 1271       | Error while restarting the PLC                                  |  |  |  |  |
| 1272       | Error while starting the PLC                                    |  |  |  |  |
| 1273       | Wrong PLC operating status                                      |  |  |  |  |
| 1274       | Internal error; please check                                    |  |  |  |  |
| 1275       | No data available (for example, missing DB)                     |  |  |  |  |
| 1276       | Hardware error (for example, nonexistent peripheral equipment)  |  |  |  |  |
| 1277       | Number of frame does not fit                                    |  |  |  |  |
| 1278       | PLC was not found                                               |  |  |  |  |

### SIPPI – Driver Version 10.8 Doc. Revision L – Apr 17, 2015

| Error Code | Description                                                                  |  |  |  |
|------------|------------------------------------------------------------------------------|--|--|--|
| 1279       | No additional connection possible                                            |  |  |  |
| 1280       | No connection to the requested PLC                                           |  |  |  |
| 1523       | DSR signal changed to 0 (modem disconnected)                                 |  |  |  |
| 1524       | DCD signal changed to 0 (no carrier)                                         |  |  |  |
| 1525       | No connection to remote terminal                                             |  |  |  |
| 1526       | No modem found at the device                                                 |  |  |  |
| 1527       | Error during initialization of auto-answer                                   |  |  |  |
| 1528       | Error during initialization of dial tone                                     |  |  |  |
| 1529       | Error during initialization of selection procedure                           |  |  |  |
| 1530       | Error during initialization sequence 4                                       |  |  |  |
| 1531       | Error during initialization sequence 3                                       |  |  |  |
| 1532       | Error during initialization sequence 2                                       |  |  |  |
| 1533       | Error during initialization sequence 1                                       |  |  |  |
| 1534       | Error during basis initialization (AT&FE0V1)                                 |  |  |  |
| 1535       | Modem cannot hang up                                                         |  |  |  |
| 1536       | General modem error                                                          |  |  |  |
| 1786       | CIF card not logged in on the logical ring (bus)                             |  |  |  |
| 1787       | A resource error exists                                                      |  |  |  |
| 1788       | Wrong firmware version of CIF card                                           |  |  |  |
| 1789       | Wrong hardware version of CIF card                                           |  |  |  |
| 1790       | Error in a device driver function                                            |  |  |  |
| 1791       | Requested board not found                                                    |  |  |  |
| 1792       | Requested device driver not found                                            |  |  |  |
| 2038       | Close received instead of ReadOK                                             |  |  |  |
| 2039       | Timeout while reading IP                                                     |  |  |  |
| 2040       | Error while reading IP                                                       |  |  |  |
| 2041       | Close received instead of WriteOK                                            |  |  |  |
| 2042       | Timeout while writing IP                                                     |  |  |  |
| 2043       | Error while writing IP                                                       |  |  |  |
| 2044       | Close received instead of ConnectOK (for example, wrong rack or slot number) |  |  |  |
| 2045       | Timeout while establishing IP connection                                     |  |  |  |
| 2046       | Error while establishing IP connection                                       |  |  |  |
| 2047       | Listed IP address invalid                                                    |  |  |  |
| 2048       | Socket cannot be opened                                                      |  |  |  |

#### ⇒ Tip:

You can verify communication status using the Studio development environment *Output* window (*LogWin* module). To establish an event log for Field Read Commands, Field Write Commands and Serial Communication right-click in the *Output* window. When the pop-up menu displays, select the option to set the log events. If you are testing a Windows CE target, you can enable the log at the unit (Tools  $\rightarrow$  LogWin) and verify the celog.txt file created at the target unit.

If you are unable to establish communication with the PLC, try to establish communication between the PLC Programming Tool and the PLC. Quite frequently, communication is not possible because you have a hardware or cable problem, or a PLC configuration error. After successfully establishing communication between the device's Programming Tool and the PLC, you can retest the supervisory driver.

To test communication with Studio, we recommend using the sample application provided rather than your new application.

If you must contact us for technical support, please have the following information available:

- Operating system (type and version): To find this information, select Tools → System Information.
- Project Information: To find this information, select  $Project \rightarrow Status$ .
- Driver version and communication log: Displays in the Studio *Output* window when the driver is running.
- Device model and boards: Consult the hardware manufacturer's documentation for this information.

## **Sample Application**

A sample application is provided in the **/COMMUNICATION EXAMPLES/SIPPI** directory. We strongly recommend that you use this sample application to test the SIPPI driver before configuring your own customized application, for the following reasons:

- To better understand the information provided in this document.
- To verify that your configuration is working satisfactorily.
- To certify that the hardware used in the test (device, adapter, cable and PC) is working satisfactorily before you start configuring your own, customized applications.

#### 🔈 Note:

This application sample is not available for all drivers.

Use the following procedure to perform the test:

- 1. Configure the device's communication parameters using the manufacturer's documentation.
- 2. Open and execute the sample application.
- 3. Execute the *Viewer* module in Studio to display information about the driver communication.

➡ Tip:

You can use the sample application screen as the maintenance screen for your custom applications.

# **Revision History**

| Doc. Revision | Driver Version | Author              | Date        | Description of Changes                                                                                                    |
|---------------|----------------|---------------------|-------------|----------------------------------------------------------------------------------------------------|
| A             | 1.00           | Fabio H. Y. Komura  | 24 Sep 04   | First version                                                                                                    |
| В             | 1.01           | Leandro Coeli       | 01 Apr 03   | Implemented V type<br>Changes related to Windows CE 3.0<br>support                                                                                                    |
| С             | 1.02           | Lourenço Teodoro    | 15 Sep 03   | Fixed problem in function GetBit                                                                                                    |
| D             | 3.01           | Rafael R. Fernandes | 26 Feb 08   | Implemented the Signed and Unsigned options<br>Implemented String format<br>Implemented "Initial ID Connection" field in<br>Communication Parameters (to use more than one<br>driver)<br>Data types X and D (equivalent to Bit and DWord)<br>were created.<br>Driver was changed for Colon ( : ) to be optional in<br>MAIN DRIVER SHEET<br>New syntaxes to Data Blocks Operand were added. |
| E             | 10.1           | Marcelo Carvalho    | 07 Jan 09   | Updated driver version, no changes in the contents.                                                                                                    |
| F             | 10.3           | Lourenço Teodoro    | 30 Jun 09   | Modified the driver to support SST format                                                                                                    |
| G             | 10.4           | Lourenço Teodoro    | 02 Dec 09   | <ul> <li>Modified the driver to create less communication groups and optimize the communication</li> <li>Fixed connection problem introduced with version 10.3</li> </ul>                                                                                                    |
| Н             | 10.5           | Fellipe Peternella  | 01 Apr 10   | No changes specific for this driver                                                                                                    |
| 1             | 10.6           | André Körbes        | 21 Jul 10   | <ul> <li>Siemens drivers are allowed to coexist on the same application</li> <li>Fixed problem with a specific CPU firmware that caused errors on timers and counters</li> <li>Fixed virtual group separation</li> </ul>                                                                                                    |
| J             | 10.7           | André Körbes        | 1 Jul 11    | - Fixes on block size check                                                                                                    |
| К             | 10.8           | Ajay Anumalla       | 12 Mar 13   | Updated driver version, no changes in the contents.                                                                                                    |
| L             | 10.8           | Andre Bastos        | 17 Apr 2015 | Updated documentation only. No changes in the driver                                                                                                    |